# Kurzanleitung

# **Einlegen von Papier**

#### **Einlegen von Papier**

**1** Drücken Sie den Seitenführungshebel zusammen und schieben Sie ihn in die für das einzulegende Papierformat vorgesehene Position.

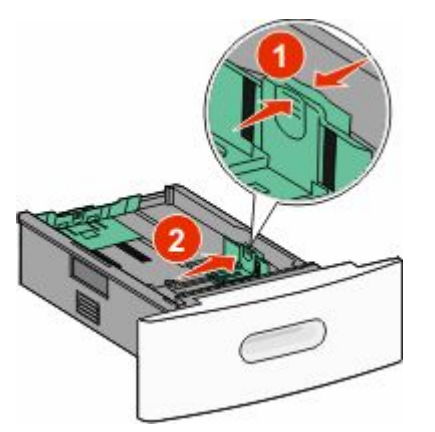

**2** Lösen Sie den Längenführung und drücken Sie den Hebel zusammen. Schieben Sie dann die Führung in die für das einzulegende Papierformat vorgesehene Position.

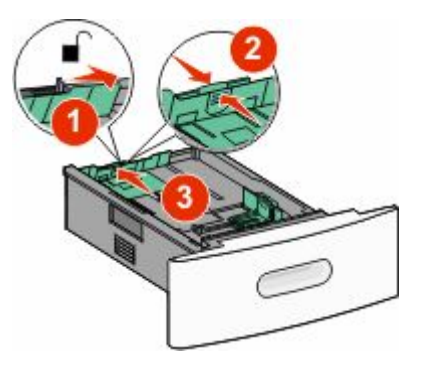

**3** Biegen Sie den Papierstapel in beide Richtungen, fächern Sie ihn auf, und gleichen Sie die Kanten an.

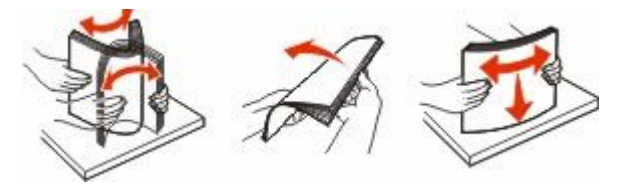

4 Legen Sie das Papier ein.

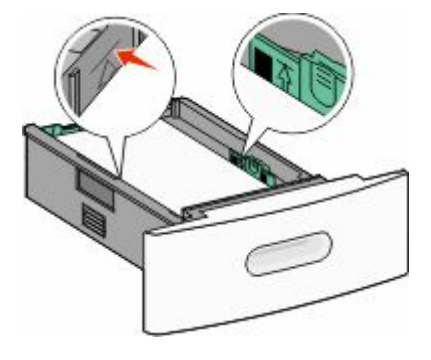

**Hinweis:** Beachten Sie Markierung für die maximale Stapelhöhe. Überladen Sie das Fach nicht.

**5** Wenn Sie eine andere Papiersorte einlegen, müssen Sie über den Touchscreen die Einstellung "Papiersorte" für das Fach ändern.

## **Beseitigen von Staus**

#### 200 und 201 Papierstau

1 Öffnen Sie die Klappe der Universalzuführung nach unten und drücken Sie auf die Entriegelung, um die vordere Abdeckung zu öffnen.

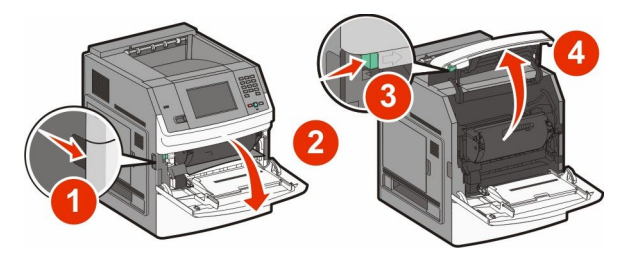

**2** Heben Sie die Druckkassette an, und ziehen Sie sie aus dem Drucker heraus.

**Achtung — Mögliche Schäden:** Berühren Sie nicht die Fotoleitertrommel an der Unterseite der Kassette. Halten Sie die Kassette stets am Griff fest.

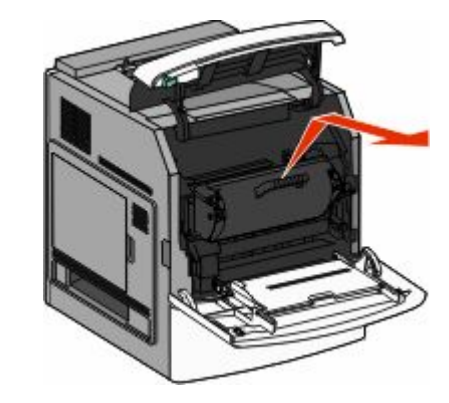

**3** Legen Sie die Druckkassette auf eine ebene, saubere Oberfläche.

Achtung — Mögliche Schäden: Setzen Sie die Druckkassette nicht über längere Zeit hinweg Licht aus.

Achtung — Mögliche Schäden: Auf dem gestauten Papier befindet sich unter Umständen nicht fixierter Toner, der auf Kleidung und Haut Flecken hinterlassen kann. 4 Entfernen Sie das gestaute Papier.

WARNUNG—HEISSE OBERFLÄCHE: Das Innere des Druckers kann sehr heiß sein. Vermeiden Sie Verletzungen, indem Sie heiße Komponenten stets abkühlen lassen, bevor Sie deren Oberfläche berühren.

**Hinweis:** Wenn sich das Papier nicht einfach herausziehen lässt, öffnen Sie die hintere Klappe und entfernen Sie es von da.

- 5 Setzen Sie die Druckkassette wieder ein.
- **6** Schließen Sie die vordere Abdeckung.
- 7 Schließen Sie die Klappe der Universalzuführung.
- 8 Berühren Sie Fortfahren.

#### 202 und 203 Papierstaus

Berühren Sie **Status/Material**, um zu ermitteln, in welchem Bereich sich das Papier gestaut hat. Wenn das Papier aus dem Drucker ausgegeben wird, ziehen Sie es gerade heraus und berühren Sie **Fortsetzen**.

Gehen Sie folgendermaßen vor, wenn das Papier nicht ausgegeben wird:

**1** Öffnen Sie die obere hintere Druckerklappe.

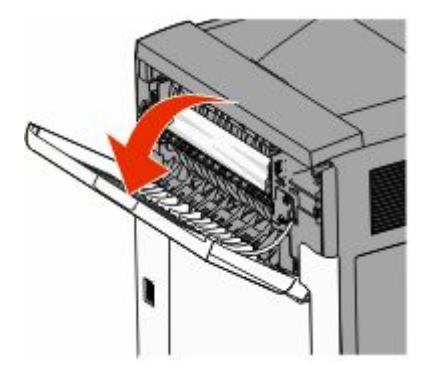

- **2** Ziehen Sie das Papier vorsichtig heraus, damit es nicht zerrissen wird.
- **3** Schließen Sie die obere hintere Klappe.
- **4** Berühren Sie **Fortfahren**.

### 230 Papierstau

#### Papierstaus im hinteren Bereich

- 1 Entfernen Sie das Standardfach.
- 2 Öffnen Sie die untere hintere Druckerklappe.
- **3** Drücken Sie den Hebel nach unten, wenn das gestaute Papier nicht zu erkennen ist.

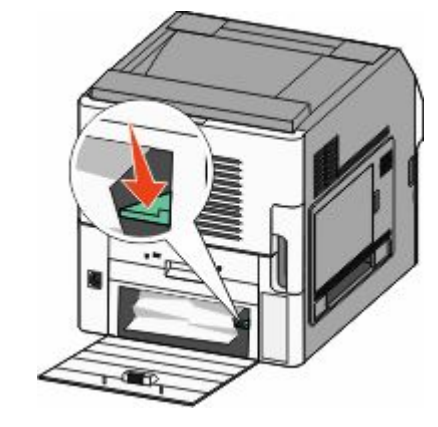

- 4 Entfernen Sie das gestaute Papier.
- **5** Schließen Sie die untere hintere Klappe.
- 6 Setzen Sie das Standardfach ein.
- 7 Berühren Sie Fortfahren.

#### Papierstaus im vorderen Bereich

1 Entfernen Sie das Standardfach aus dem Drucker.

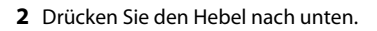

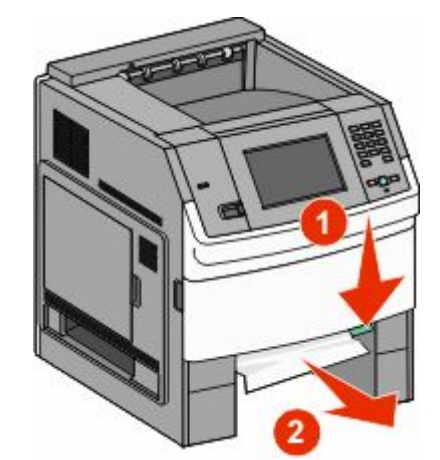

- **3** Entfernen Sie das gestaute Papier.
- 4 Setzen Sie das Standardfach ein.
- 5 Berühren Sie Fortfahren.

#### 241–245 Papierstaus

- **1** Ziehen Sie das in der Anzeige angegebene Fach heraus.
- **2** Entfernen Sie das gestaute Papier und setzen Sie das Fach wieder ein.
- 3 Berühren Sie Fortfahren.
- **4** Wenn die Papierstau-Fehlermeldung weiterhin für ein 250-Blatt- oder 550-Blatt-Fach ausgegeben wird, entfernen Sie das entsprechende Fach aus dem Drucker.
- **5** Entfernen Sie das gestaute Papier und setzen Sie das Fach wieder ein.
- 6 Berühren Sie Fortfahren.

# Weitere Informationen anzeigen

#### Gewusst wo

- Im *Benutzerhandbuch* finden Sie folgende Informationen:
  - Touchscreen und entsprechende Anwendungen
  - Einrichten und Verwenden der Druckersoftware
  - Pflege und Wartung des Druckers

Die neueste Version des *Benutzerhandbuchs* steht auf unserer Website unter **www.lexmark.com/publications** zur Verfügung.

- Auf der Kundendienst-Website von Lexmark support.lexmark.com finden Sie folgende Informationen:
  - Unterstützung per E-Mail
  - Unterstützung im Live Chat
  - Die Telefonnummern und Öffnungszeiten des Kundendiensts für Ihr Land oder Ihre Region finden Sie auf der Seite des Kundendiensts oder auf der dem Drucker beiliegenden Garantieerklärung.

**Hinweis:** Wählen Sie Ihr Land oder Ihre Region und dann Ihr Produkt aus, um die entsprechende Seite des Kundendiensts anzuzeigen.